# Gauges

Gauges include the speedometer, fuel gauge, and other related indicators. They are displayed when the power mode is in ON.

# Speedometer

Displays your driving speed in mph or km/h.

# Fuel Gauge

Displays the amount of fuel left in the fuel tank.

# POWER/CHARGE Gauge

#### Electric motor

The degree to which the electric motor is being powered is displayed by the readings on the **POWER** side.

### Battery charge in progress

The degree to which the High Voltage battery is being charged is displayed by the readings on the **CHARGE** side.

#### ➢Gauges

Press the (display/information) button repeatedly until the (a) icon is shown on the driver information interface. Press **ENTER**, then press and hold it again. The speedometer reading and the displayed measurements will switch between mph and km/h.

#### ■Fuel Gauge

#### NOTICE

You should refuel when the reading approaches <u>E</u>. Running out of fuel can cause the engine to misfire, damaging the catalytic converter.

The actual amount of remaining fuel may differ from the fuel gauge reading.

# High Voltage Battery Charge Level Gauge

Shows the remaining High Voltage battery charge level.

➢High Voltage Battery Charge Level Gauge

The High Voltage battery charge level may decrease under the following conditions:

- When the 12-volt battery has been replaced.
- When the 12-volt battery has been disconnected.
- When the High Voltage battery control system corrects its reading.

The charge level reading will be corrected automatically while driving.

Changes in the temperature of the High Voltage battery can increase or decrease the battery's charging capacity. If temperature changes cause the battery's capacity to change, the number of indicators in the battery charge level gauge may also change, even if the amount of charge remains the same.

# **Driver Information Interface**

The driver information interface shows the odometer, trip meter, outside temperature indicator, and other gauges.

It also displays important messages such as warnings and other helpful information.

# Switching the Display

#### Main displays

Press the \_\_\_\_\_ (display/information) button, and then press or b to change the display. Press **ENTER** to see detailed information.

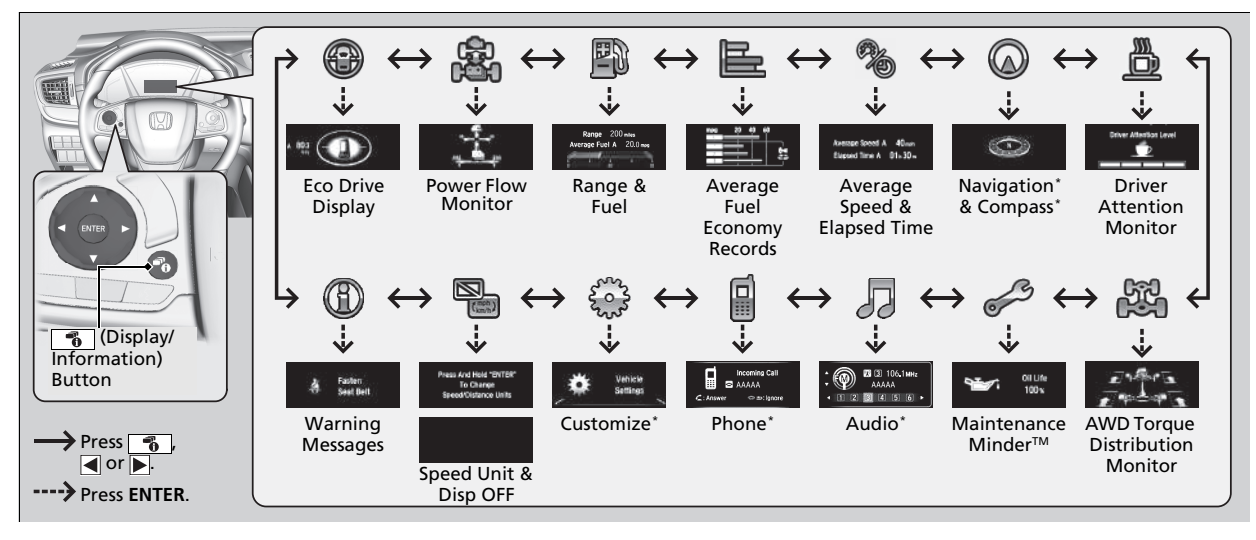

\* Not available on all models

#### Trip computer

Press the 💮 (**TRIP**) knob to change display.

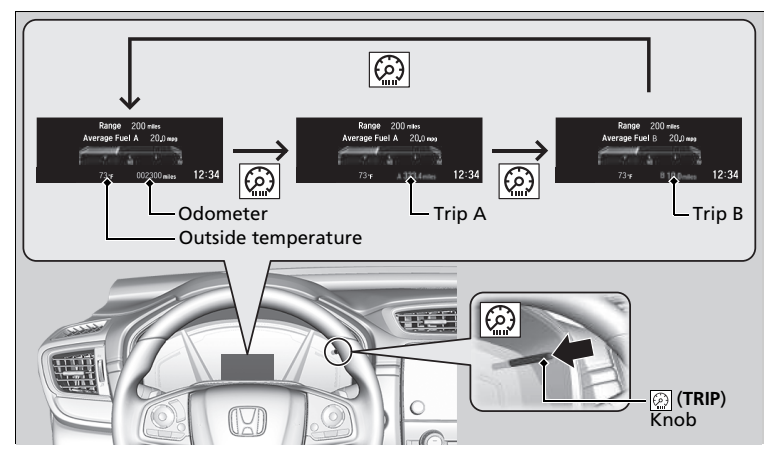

# Odometer

Shows the total number of miles or kilometers that your vehicle has accumulated.

# Trip Meter

Shows the total number of miles or kilometers driven since the last reset. Meters A and B can be used to measure two separate trips.

■Trip Meter

Switch between trip meter A and trip meter B by pressing the interval.

#### Resetting a trip meter

To reset a trip meter, display it, then press and hold the 💮 knob. The trip meter is reset to **0.0**.

# Average Fuel Economy

Shows the estimated average fuel economy of each trip meter in mpg or I/100 km. The display is updated at set intervals. When a trip meter is reset, the average fuel economy is also reset.

### Range

Shows the estimated distance you can travel on the remaining power and fuel. This estimated distance is based on the vehicle's current fuel economy.

# Elapsed Time

Shows the time elapsed since Trip A or Trip B was reset.

### Average Speed

Shows the average speed in mph or km/h since Trip A or Trip B was reset.

# Instant Fuel Economy Gauge

Shows the instant fuel economy as a bar graph in mpg or I/100 km.

#### Average Fuel Economy

You can change when to reset the average fuel economy.

#### Elapsed Time

You can change when to reset the elapsed time.

#### ➢Average Speed

You can change when to reset the average speed.

### ■ Maintenance Minder<sup>™</sup>

Shows the remaining oil life and Maintenance Minder<sup>™</sup>.

# Average Fuel Economy Records

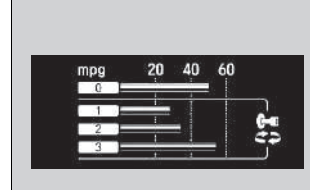

Shows the average fuel economy for the last three driving cycles (1-3), and the current driving cycle (0) in mpg or I/100 km.

Each time you set the power mode to ON, the display is updated, and the oldest record is deleted.

### Eco Drive Display/Drive Cycle Score/Lifetime Points

#### Eco Drive Display

The vehicle icon on the display moves forward or backward while driving. The more aggressive the acceleration is, the further the icon moves forward. The more aggressive the deceleration is, the further the icon moves backward. Keep the icon near the center of the circle for better fuel economy while driving.

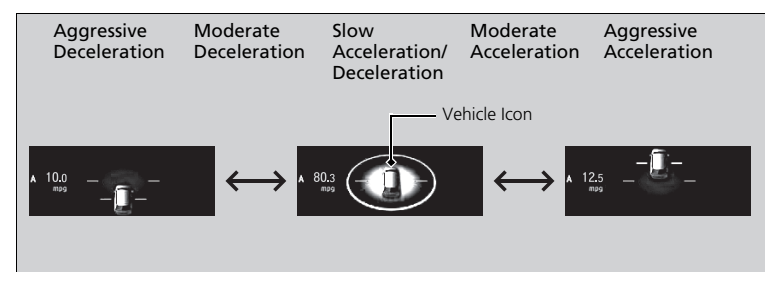

#### Drive Cycle Score/Lifetime Points

Appear for a few seconds when you set the power mode to VEHICLE OFF. Each has three stages. Depending on your driving style, the leaf icon(s) and the gauge increase or decrease to indicate that you have reached a different stage of fuel economy.

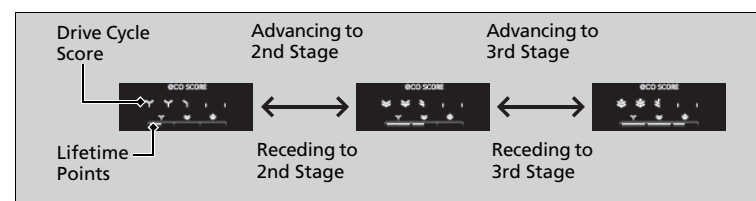

### ■ Resetting the Drive Cycle Score

- **1.** Make sure the shift position is in **P**. Turn the power mode to ON.
- 2. If ECON mode is on, press the ECON button to turn it off.
- 3. Turn the power mode to VEHICLE OFF.
- **4.** Turn the power mode to ON again.
  - ▶ Make sure to complete steps from 4 through 6 within 30 seconds.
- 5. Depress the brake pedal twice.
- 6. Press the ECON button twice.
  - ▶ The color of the ambient meter will turn to monochrome.
- 7. Turn the power mode to VEHICLE OFF.

# Power Flow Monitor

Displays the power flow of the motor and engine, indicating the vehicle's power source and whether the battery is being charged.

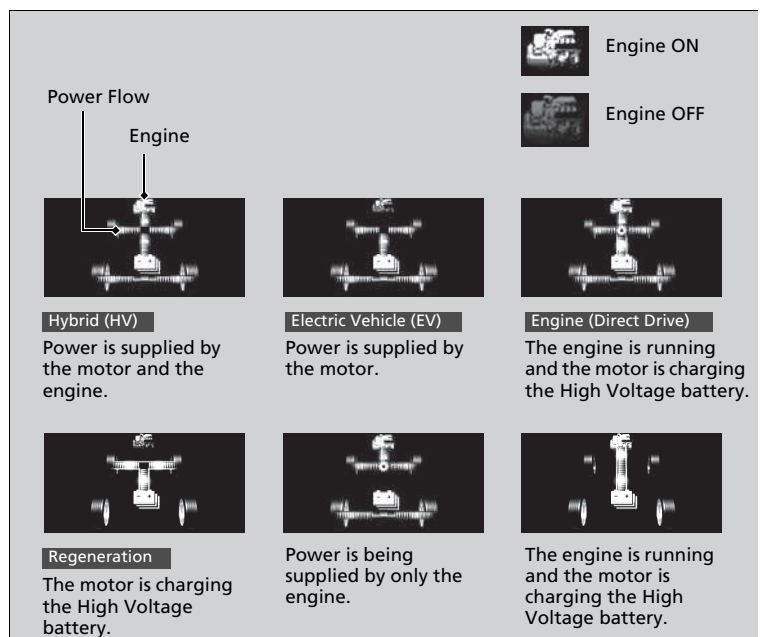

#### Power Flow Monitor

While the vehicle is stationary with the engine running, the following may appear on the driver information interface.

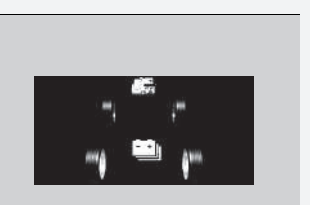

### AWD Torque Distribution Monitor

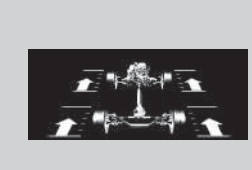

The indicators on the display show the amount of torque being transferred to the right front, left front, right rear, and left rear wheels.

# Outside Temperature

Shows the outside temperature in Fahrenheit.

#### Adjusting the outside temperature display

Adjust the temperature reading by up to  $\pm 5^{\circ}\text{F}$  if the temperature reading seems incorrect.

#### Outside Temperature

The temperature sensor is in the front bumper. Road heat and exhaust from another vehicle can affect the temperature reading when your vehicle speed is less than 19 mph (30 km/h).

It may take several minutes for the display to be updated after the temperature reading has stabilized.

You can adjust the temperature reading.

# Navigation\*

#### Compass\*

Shows the compass screen.

#### Turn-by-Turn Directions

When driving guidance is provided by the navigation system<sup>\*</sup> or Android Auto, turnby-turn directions to your destination appear.

# Audio\*

Show the current audio information.

### Phone\*

Show the current phone information.

#### Navigation \*

You can select whether to have the turn-by-turn display come on or not during the route guidance.

\* Not available on all models

#### Models with color audio system

# Customized Features

Use the driver information interface to customize certain features.

#### How to customize

Select the R screen by pressing the R button while the power mode is in ON, and the vehicle is at a complete stop, and the shift position is in P. Select R, then press the **ENTER** button.

#### Customized Features

To customize other features, press the  $\blacktriangle$  /  $\blacktriangledown$  button.

Put the transmission into  $[\ensuremath{\textbf{P}}]$  before you attempt to change any customized setting.

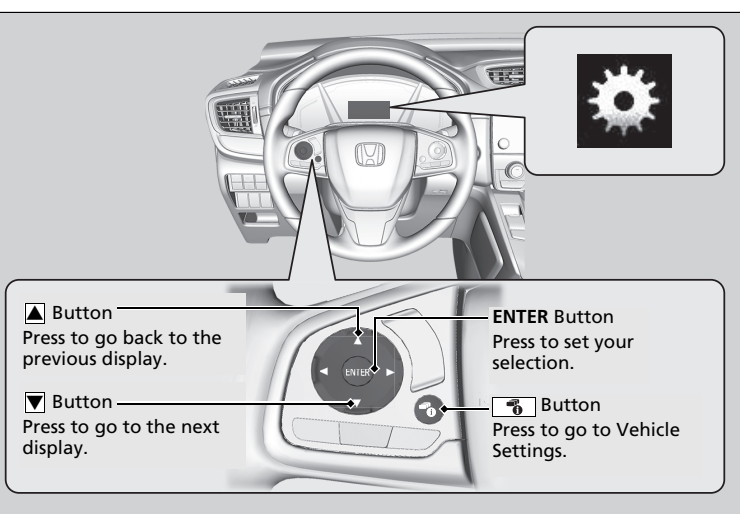

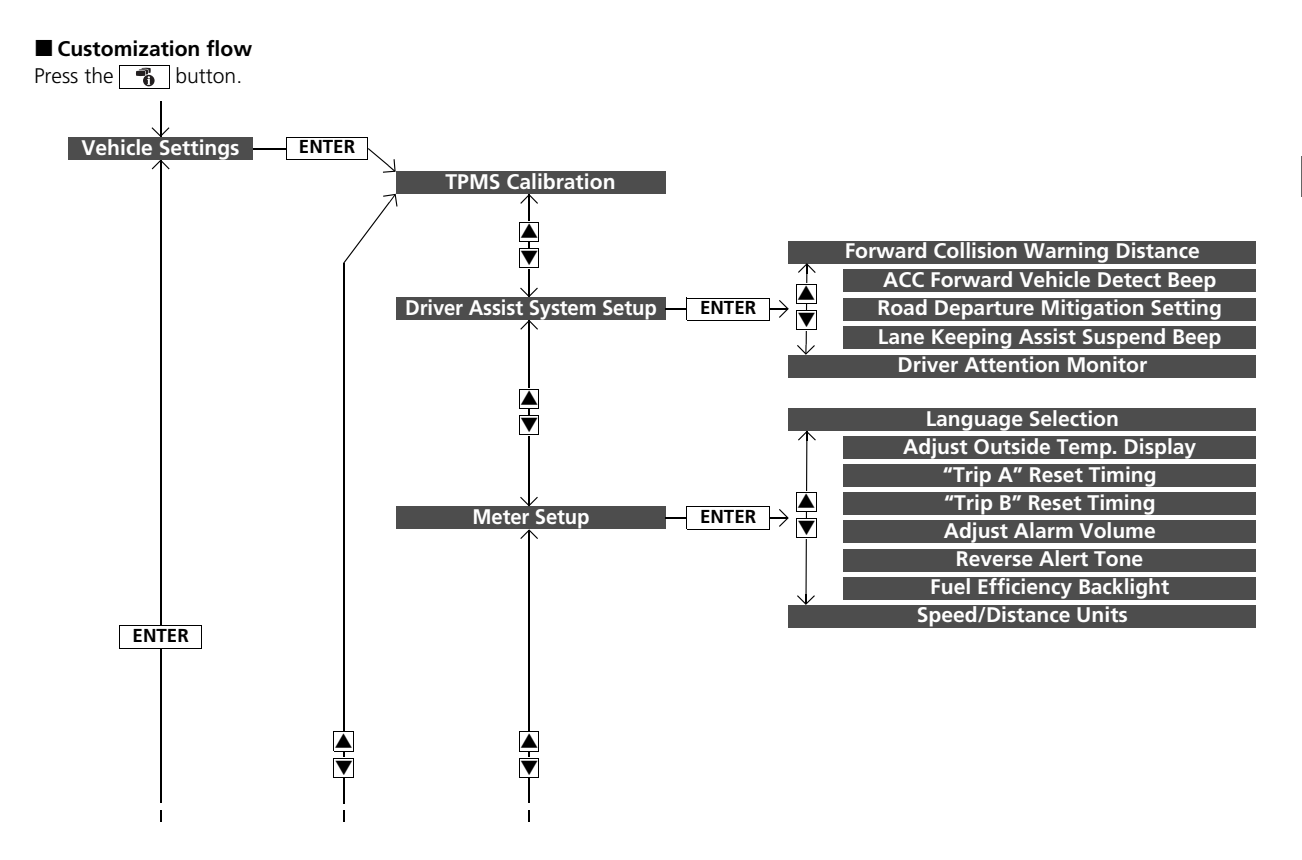

Instrument Panel

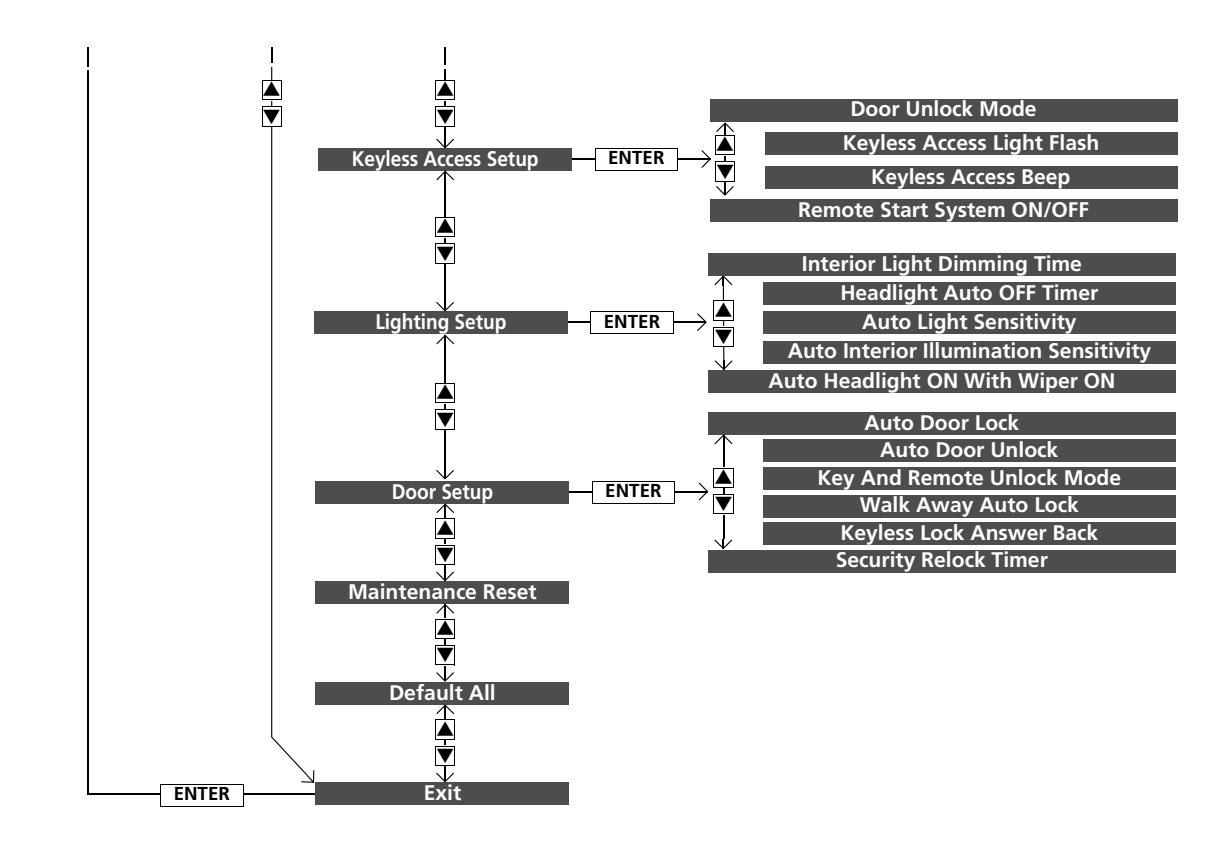